# Deleting and Adding a Designation Letter

| MAL                                                                                          |                                                                                     | Search Appointments                                                                                                    | Designation Letter                                                                                                    |
|----------------------------------------------------------------------------------------------|-------------------------------------------------------------------------------------|----------------------------------------------------------------------------------------------------|----------------------------------------------------------------------------------------------------|
| The following SPM user<br>Contracting Spe<br>Contracting Offi<br>Department Adr<br>DPC Admin | rs will be able to delete<br>cialist on the Appointr<br>cer on the Appointme<br>min | e a Designation Letter:<br>nent<br>nt                                                                                                    |                                                                                                    |
| 1. The user navigates to the                                                                 | ne Joint Appointment Mode                                                           | ule.                                                                                                    |                                                                                                    |
| 6.7.0 Procurement Integrated                                                                 | ¥ My Account Help⊸                                                                  |                                                                                                    | Last Successful Logon Date: 2020/07/21 18:07:11 EDT                                                                                                    |
| Warning: The Procurement Integrated<br>CAC or Digital Certificate to sign docu               | Enterprise Environment (PIEE) Hardware Security M<br>Iments.                        | lodule is currently down. You will not be able to sign, submit, or process documents u                                                                                                    | ntil it is running again. This does not impact any user action that utilizes a                                                                                                    |
|                                                                                              | ٧                                                                                   | Velcome to the Procurement Integrated Enterprise Environment                                                                                                    |                                                                                                    |
| Solicitation                                                                                 | Award                                                                               | Post Award Admin<br>Surveillance and<br>Derformance Monitoring<br>Contracting<br>Contractin | Payment         Image: Constraint of the second second se |

# 2. The user clicks Search Appointments.

| pint Appointment Module Create Appointment -                                    | Search Appointments - | My Appointments - | COR Lookup | Contract Surveillance - | Warrants <del>-</del> | Exit |
|---------------------------------------------------------------------------------|-----------------------|-------------------|------------|-------------------------|-----------------------|------|
| SPM/JAM Documents                                                               |                       |                   |            |                         |                       |      |
| 20MB SIZE TEST     CORT Tool User Guide     cort admin doc upload test     test |                       |                   |            |                         |                       |      |
| System Messages                                                                 |                       |                   |            |                         |                       |      |
|                                                                                 |                       |                   |            |                         |                       |      |
|                                                                                 |                       |                   |            |                         |                       |      |
|                                                                                 |                       |                   |            |                         |                       |      |
|                                                                                 |                       |                   |            |                         |                       |      |
|                                                                                 |                       |                   |            |                         |                       |      |
|                                                                                 |                       |                   |            |                         |                       |      |
|                                                                                 |                       |                   |            |                         |                       |      |
|                                                                                 |                       |                   |            |                         |                       |      |
|                                                                                 |                       |                   |            |                         |                       |      |
| Please start by selecting an option from the menu a                             | bove.                 |                   |            |                         |                       |      |
| 0 Help                                                                          |                       |                   |            |                         |                       |      |

# 3. The Search folder is displayed; the user enters search criteria and clicks the Search button.

| nt Appointment Module Create Appointment - Search Ap | pointments - My Appointments - COR Lookup Contract Surveil | lance≁ Warrants≁ Exit          | 10000                           |
|------------------------------------------------------|------------------------------------------------------------|--------------------------------|---------------------------------|
| Search as Contracting Officer - Search               |                                                            |                                |                                 |
| Contract Number                                      | Delivery / Task Order Number                               | Pre Award Number               | Nomination / Appointment Status |
| Equal To 🗸                                           | Equal To 🗸                                                 | Equal To 🗸                     | - Select -                      |
| COR First Name                                       | COR Last Name                                              | Home Organization DoDAAC       | СОК Туре                        |
| Equal To 🗸                                           | Equal To 🗸                                                 | Equal To 🗸                     | - Select -                      |
| Contract Officer First Name                          | Contract Officer Last Name                                 | Contract Specialist First Name | Contract Specialist Last Name   |
| Equal To 🗸                                           | Equal To 🗸                                                 | Equal To 🗸                     | Equal To 🗸                      |
| Supervisor / Commander First Name                    | Supervisor / Commander Last Name                           | QA POC First Name              | QA POC Last Name                |
| Equal To 🗸                                           | Equal To 🗸                                                 | Equal To 🗸                     | Equal To 🗸                      |
| ACO First Name                                       | ACO Last Name                                              | Issuing Office DoDAAC          |                                 |
| Equal To 🗸                                           | Equal To 🗸                                                 | Equal To 🗸                     |                                 |
|                                                      |                                                            |                                |                                 |
| Q Search C Reset B Help                              |                                                            |                                |                                 |
|                                                      |                                                            |                                |                                 |

4. The user must select an Appointment in Pending COR Review status. The user cannot delete a Designation Letter from an Appointment in any other status.

| play 10 🗸           | <ul> <li>items</li> </ul> |         |                                    |                     |                       |                                    |                                 |                                 |                                | Filter:             |                          |
|---------------------|---------------------------|---------|------------------------------------|---------------------|-----------------------|------------------------------------|---------------------------------|---------------------------------|--------------------------------|---------------------|--------------------------|
| OR<br>ame 11        | COR Home<br>DoDAAC        | COR     | Nomination /<br>Appointment Status | Pre Award<br>Number | Contract<br>Number It | Delivery / Task Order<br>Jumber It | Contract Officer<br>Name        | Contract Specialist<br>Name     | Supervisor /<br>Commander Name | Last Action<br>Date | Issuing Office<br>DoDAAC |
| mith COR,<br>ristin | FU4417                    | Primary | Pending COR Review                 |                     | F0300018D1206         | 257                                | Smith CO, Kristin               | Smith CS, Kristin               | Last, First                    | 2020/07/21          | FU4417                   |
| OR 3,<br>athryn     | S0512A                    | Primary | Pending COR Review                 |                     | N0038395D037D         | 6001                               | Contracting Officer,<br>Kathryn | Contract Specialist,<br>Kathryn | Super, Sammy                   | 2020/07/21          | S0512A                   |
| PR 3,<br>thryn      | S0512A                    | Primary | Pending COR Review                 |                     | <u>SP046095MFV67</u>  |                                    | Contracting Officer,<br>Kathryn | Contract Specialist,<br>Kathryn | Super, Sammy                   | 2020/07/21          | S0512A                   |
| ving 1 to 3 of      | 1 3 items                 |         |                                    | -                   |                       |                                    |                                 |                                 |                                |                     | Previous 1 N             |

# 5. The user clicks Designation Letter.

| int Appointment Module Create Appointment + Search Appointments + My Appointments + COR Lookup Contract Surveillance + Warrants + Exit |              |                 |
|----------------------------------------------------------------------------------------------------|--------------|-----------------|
| COR Appointment - Pending COR Review                                                                                                   | + Expand All | - Collapse All  |
| + Contracting Information                                                                                                    |              | <li>Help</li>   |
| + Contractor Information                                                                                                    |              | 6 Help          |
| + Period of Performance for Monitoring                                                                                                 |              | Help            |
| Contract Place of Performance                                                                                                    |              | 3 Help          |
| + QA Surveillance Plan / Waiver                                                                                                    |              | Help            |
| + COR Information                                                                                                    |              | <li>8 Help</li> |
| + Supervisor / Commander Information                                                                                                   |              | Help            |
| + Designation Letter                                                                                                    |              | 3 Help          |
| + Workflow History                                                                                                    |              | 3 Help          |
| ← Back Send Email Reminder S Help                                                                                                    |              |                 |

6. The Designation Letter is able to be deleted by selecting the Delete button.

| COR Appointment - Pending COR Review   |                                 |                  |                 | + Expand All      | - Collapse All |
|----------------------------------------|---------------------------------|------------------|-----------------|-------------------|----------------|
| + Contracting Information              |                                 |                  |                 |                   | 8 Help         |
| + Contractor Information               |                                 |                  |                 |                   | 3 Help         |
| + Period of Performance for Monitoring |                                 |                  |                 |                   | <li>Help</li>  |
| Contract Place of Performance          |                                 |                  |                 |                   | 6 Help         |
| + QA Surveillance Plan / Waiver        |                                 |                  |                 |                   | <li>Help</li>  |
| + COR Information                      |                                 |                  |                 |                   | 8 Help         |
| + Supervisor / Commander Information   |                                 |                  |                 |                   | 8 Help         |
| <ul> <li>Designation Letter</li> </ul> |                                 |                  |                 |                   | <li>Help</li>  |
| COR Name                               | Designation Letter              | Designation Date | Draft Indicator | Action            |                |
| COR 3, Kathryn                         | Designation Letter (Smart Form) | 2020/07/21       | Ν               | 👁 View f 🛍 Delete |                |
| + Workflow History                     |                                 |                  |                 |                   | 6 Help         |
| + Back 🕑 Send Email Reminder           | • Help                          |                  |                 |                   |                |
|                                        |                                 |                  |                 |                   |                |

### 7. The Designation Letter will display and the user can delete the letter by clicking the Delete button.

a. Lake any actions that would commit or change the contract/order price, quantity, schedule/delivery, scope of work, place of performance, or any other term or condition of the existing contract. The COR neither misrepresents the limits of their authority in dealing with the contractor nor takes any action which may constitute an informal agreement or unauthorized commitment.

b. Direct or redirect any contract/order action. This can only be done by the Contracting Officer.

c. Advise the contractor HOW to perform but rather WHAT is required in the contract/order, including participating in any manner in the hiring process.

d. Direct the contractor or its subcontractor to operate in conflict with the contract terms and conditions.

e. Discuss acquisition plans, strategies or provide any advance information that might give one contractor an advantage over another contractor in forthcoming procurements.

f. Other:

6. This authority is not re-delegable and cannot be re-designated or transferred.

7. You may be held personally and financially liable for unauthorized actions.

8. Standards of Conduct and Conflict of Interests. You are reminded that Government employment, as a public trust, requires that DoD personnel place loyalty to country, ethical principles, and law above private gain and other interests. You must comply with DOD 5500.7-R, Joint Ethics Regulation. As a COR, you are directed to read and familiarize yourself with reference (b) to ensure that, in carrying out your responsibilities in your official capacity, you avoid any action which might result in, or reasonably be expected to create the appearance of, conduct prejudicial to the Government. You will not allow yourself to be placed in a position which conflict of interest might arise or might justifiably be suspected. You are reminded that throughout the Federal Acquisition Regulation and Defense Federal Acquisition Regulation Supplement there is direction relating to gratuities, and it applies not only to you but also to members of your family. You are cautioned that if you violate any of the Standards of Conduct, you will be subject to the full range of statutory and regulatory sanctions.

9. For this action, you do meet the qualification established in DoDI 5000.72 for this contract action.

10. For this action, you have been designated as a departmental accountable official.

11. For this action, you have been designated as an OGE 450 filer. If designated, you must supply your supervisor and the Contracting Officer with evidence that you have officially filed an OGE Form 450 Confidential Financial Disclosure Report each February.

12. For this action, you are required to submit a Annually report concerning performance of services rendered under this contract to the contacting officer.

13. If you are to be reassigned or to be separated from Government service, you must notify the contracting officer sufficiently in advance of reassignment or separation to permit timely selection and designation of a successor COR.

14. Additional Duties: List all other duties not previously covered:

15. You and your supervisor are required to acknowledge receipt of this designation. Should you have any questions regarding this designation please contact your contracting officer.

#### 16. Digital Signature/Contact Information:

Contracting Officer Name: Kathryn Contracting Officer

Signature: Kathryn Contracting Officer

Date: 2020/07/21

#### Email: kffpcowawf+KO@gmail.com

Telephone: 5555555

#### 17. Distribution:

No - cc: Contractor Cognizant

No - cc: Cognizant Contract Administration Office

Yes - cc: SPM Module (COR Surveillance File)

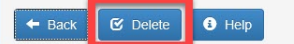

8. When the Designation Letter is deleted the Appointment will be in a Draft status.

| Dint Appointment Module Create Appointment -                                                      | Search Appointments - My Appointme | nts - COR Lookup Contract Surveilla | ance  + Warrants  + Exit |                   | User : Kathryn Contracting Offic |
|---------------------------------------------------------------------------------------------------|------------------------------------|-------------------------------------|--------------------------|-------------------|----------------------------------|
| COR Appointment - Draft                                                                           |                                    |                                     |                          |                   | + Expand All - Collapse All      |
| Info : Email notification has been sent to CO and CS.<br>Info : Info: Designation Letter deleted. |                                    |                                     |                          |                   |                                  |
| + Contracting Information                                                                         | _                                  |                                     |                          |                   | 6 Help                           |
| + Contractor Information                                                                          |                                    |                                     |                          |                   | O Help                           |
| Period of Performance for Monitoring                                                              |                                    |                                     |                          |                   | О Нер                            |
| Contract Place of Performance                                                                     |                                    |                                     |                          |                   | O Help                           |
| + QA Surveillance Plan / Walver                                                                   |                                    |                                     |                          |                   | • Неф                            |
| + COR Information                                                                                 |                                    |                                     |                          |                   | 0 Нар                            |
| + Supervisor / Commander Information                                                              |                                    |                                     |                          |                   | O Help                           |
| Designation Letter                                                                                |                                    |                                     |                          |                   | O Help                           |
| Info : Designation Letter deleted                                                                 |                                    |                                     |                          | The second of the |                                  |
| COR Name De                                                                                       | signation Letter                   | Designation Date                    | signation Letter found   | Draft Indicator   | Action                           |
| + Add Designation Letter                                                                          |                                    | но крронилени тре                   |                          |                   |                                  |

9. The Appointment status will be updated to Draft after a Designation Letter has been deleted.

| <ul> <li>Supervisor / Comr</li> </ul>  | nander Information                                |                                         |                     |                       | Hel    |
|----------------------------------------|---------------------------------------------------|-----------------------------------------|---------------------|-----------------------|--------|
| <ul> <li>Designation Letter</li> </ul> |                                                   |                                         |                     |                       | 0 Hel  |
| o: Designation Lette                   | r deleted                                         |                                         |                     |                       |        |
| OR Name                                | Designation Letter                                | Designation Date                        | Draft Indicator     |                       | Action |
|                                        |                                                   | No Appointment / Designation Letter for | und.                |                       |        |
| <ul> <li>Workflow History</li> </ul>   |                                                   | G.                                      |                     |                       | 0 Hel  |
| late                                   | Action                                            | Action B                                | у                   | Status                |        |
|                                        | Nomination submitted by Contract Specialist       | Contract                                | Specialist, Kathryn | Pending PCO Signature |        |
| 020/07/20                              |                                                   |                                         |                     | Deaff                 |        |
| 020/07/20                              | Designation letter deleted by Contracting Officer | Contractio                              | ng Officer, Kathryn | Dratt                 |        |

# 10. Appointment can be accessed by a Contact Specialist or Contracting Officer so a new Designation Letter can be added.

| Joint Appointn | nent Module              | Create A       | ppointment <del>-</del> Search A      | ppointments <del>-</del>  | My Appointments -  | COR Lookup C                    | Contract Surveilland            | æ∓ Warrants∓                       | Exit                              |                          |                             |
|----------------|--------------------------|----------------|---------------------------------------|---------------------------|--------------------|---------------------------------|---------------------------------|------------------------------------|-----------------------------------|--------------------------|-----------------------------|
| My Appointm    | ents - Where I am        | the CO         |                                       |                           |                    |                                 |                                 |                                    |                                   |                          |                             |
| Display 10     | ) v items                |                |                                       |                           |                    |                                 |                                 |                                    |                                   | Filter:                  |                             |
| COR<br>Name 11 | COR<br>Home<br>DoDAAC ↓↑ | COR<br>Type ↓† | Nomination /<br>Appointment<br>Status | Pre<br>Award<br>Number ↓† | Contract<br>Number | Delivery / Task<br>Order Number | Contract<br>Officer<br>Name     | Contract<br>Specialist<br>Name     | Supervisor /<br>Commander<br>Name | Last<br>Action<br>† Date | Issuing<br>Office<br>DoDAAC |
|                | S0512A                   | Primary        | Draft                                 |                           | FA303004D0008      | G                               | Contracting<br>Officer, Kathryn | Contract<br>Specialist,<br>Kathryn | Super, Sammy                      | 2020/07/24               | FA3030                      |
|                | S0512A                   | Primary        | Draft                                 |                           | SP046095MFV67      |                                 | Contracting<br>Officer, Kathryn | Contract<br>Specialist,<br>Kathryn | Super, Sammy                      | 2020/07/22               | S0512A                      |
|                | S0512A                   | Primary        | Draft                                 |                           | F0960391D0999      | YC54                            | Contracting<br>Officer, Kathryn | Contract<br>Specialist,<br>Kathryn | Super, Sammy                      | 2020/07/22               | S0512A                      |
|                | S0512A                   | Primary        | Draft                                 |                           | F0162096D0002      | E22U                            | Contracting<br>Officer, Kathryn | Contract<br>Specialist,<br>Kathryn | Super, Sammy                      | 2020/07/22               | FA3030                      |
|                | S0512A                   | Primary        | Draft                                 |                           | F4160897G0022      | TY12                            | Contracting<br>Officer, Kathryn | Contract<br>Specialist,<br>Kathryn | Super, Sammy                      | 2020/07/22               | S0512A                      |
|                | S0512A                   | Primary        | Rejected By COR                       |                           | N6817215P8002      |                                 | Contracting<br>Officer, Kathryn | Contract<br>Specialist,<br>Kathryn | Super, Sammy                      | 2020/07/21               | FU4417                      |
|                | S0512A                   | Primary        | Draft                                 |                           | N0010408GA305      | 1287                            | Contracting<br>Officer. Kathrvn | Contract<br>Specialist.            | Super, Sammy                      | 2020/07/21               | S0512A                      |

11. Contract Specialist or Contracting Officer can add a new Designation letter and submit the appointment. The appointment will go through the workflow based on what role added the new Designation Letter.

| <ul> <li>Contract Place of Performance</li> </ul> | mance              |                                            |                 | O Help                   |
|---------------------------------------------------|--------------------|--------------------------------------------|-----------------|--------------------------|
| + QA Surveillance Plan / 1                        | Waiver             |                                            |                 | <ul> <li>Help</li> </ul> |
| + COR Information                                 |                    |                                            |                 | 0 Help                   |
| + Supervisor / Commande                           | er Information     |                                            |                 | 🕚 Help                   |
| <ul> <li>Designation Letter</li> </ul>            |                    |                                            |                 | Help                     |
| COR Name                                          | Designation Letter | Designation Date                           | Draft Indicator | Action                   |
|                                                   |                    | No Appointment / Designation Letter found. |                 |                          |
| ✦ Add Designation Letter                          |                    |                                            |                 |                          |
| + Workflow History                                |                    |                                            |                 | 0 Нер                    |
|                                                   |                    |                                            |                 |                          |

12. The user will enter the information for the Designation Letter.

|                                                              |                                       |                                                  |                                             |                                                 |                                                            | - 0                           |
|--------------------------------------------------------------|---------------------------------------|--------------------------------------------------|---------------------------------------------|-------------------------------------------------|------------------------------------------------------------|-------------------------------|
| -) (->) ֎ https://cobrakai.piee.caci.com/jam/xhtml,          | /auth/Cor.xhtml#                      |                                                  |                                             |                                                 | 👻 🚔 🖒 Search                                               | \$                            |
| loint Appointment Module Create App                          | pointment - Search Appointmen         | Is  ▼ My Appointments  ▼ COR Lookup              | Contract Surveillance - Warrants            | Exit                                            | Use                                                        | r : Kathryn Contracting Offic |
|                                                              |                                       |                                                  |                                             |                                                 |                                                            |                               |
| Add Designation Letter                                       |                                       |                                                  |                                             |                                                 |                                                            |                               |
| Agency Name *                                                | Agency Address *                      | Effective Date                                   |                                             |                                                 |                                                            |                               |
| 1                                                            |                                       | 2020/07/22                                       |                                             |                                                 |                                                            |                               |
|                                                              |                                       |                                                  |                                             |                                                 |                                                            |                               |
| MEMORANDOM FOR                                               | ating Officarla Depresentativ         |                                                  |                                             |                                                 |                                                            |                               |
| SUBJECT: Designation of Contrac                              | Cling Officer's Representativ         | 3<br>In DI 5000 72 (d) Other                     |                                             |                                                 |                                                            |                               |
| Reference: (a) FAR 1.602-2, (b) L                            | JFARS Part 201.602-2, (C) L           | bbi 5000.72 , (d) Other                          |                                             |                                                 |                                                            |                               |
|                                                              | A Kathara COD Datast Taskaisi         |                                                  | nation Officer Proventative (200) fo        | - 46                                            | 4/a                                                        |                               |
| 2. Contract/Order:                                           | 2.2, Kathryn COR, Patent Technici     | in, you are designated as the Primary Contra     | acting Officer Representative (COR) fo      | r the administration of the following contrac   | vorder:                                                    |                               |
| Contract Number: E0162096D0002                               |                                       |                                                  |                                             |                                                 |                                                            |                               |
| Order Number: F2211                                          |                                       |                                                  |                                             |                                                 |                                                            |                               |
| Contractor Name:                                             |                                       |                                                  |                                             |                                                 |                                                            |                               |
| Contractor Address:                                          |                                       |                                                  |                                             |                                                 |                                                            |                               |
| Date of Award: 1998/05/18                                    |                                       |                                                  |                                             |                                                 |                                                            |                               |
| Period of Performance Monitoring: 2020/                      | /06/22 thru 2022/06/02                |                                                  |                                             |                                                 |                                                            |                               |
| COR Training Type: B                                         |                                       |                                                  |                                             |                                                 |                                                            |                               |
| Type of COR: Primary                                         |                                       |                                                  |                                             |                                                 |                                                            |                               |
| For *                                                        |                                       |                                                  |                                             |                                                 |                                                            |                               |
|                                                              |                                       |                                                  |                                             |                                                 |                                                            |                               |
|                                                              |                                       |                                                  |                                             |                                                 |                                                            |                               |
|                                                              |                                       |                                                  |                                             |                                                 |                                                            |                               |
| 3. You will serve as the COR throughout                      | the period of performance monito      | ring of this contract unless this designation    | n is terminated. Your performance and       | contributions as the COR will be reported to    | your immediate supervisor as part of your official         | performance review.           |
| As a matter of practice, the COR should                      | prepare Memorandums for the Re        | cord (MFR) of all meetings, trips and telepho    | one conversations relating to this cont     | ract/order. Each MFR, other similar records     | and all other correspondence relating to this contra       | act/order shall cite the      |
| contract number/order number. A copy of                      | of all documentation and correspo     | ndence shall be furnished to the Contracting     | g Officer and all other interested gove     | mment parties having a need to know. Consi      | deration must be given to restrictions regarding co        | ontractor proprietary         |
| data, as well as classified and business                     | with respect to the following:        |                                                  |                                             |                                                 |                                                            |                               |
| a Maintain liaison with the prime contract                   | tor your staff other contractors and  | t customers related to the project               |                                             |                                                 |                                                            |                               |
| <ul> <li>b. Perform inspection and acceptance for</li> </ul> | r the Government assuring performs    | nce/delivery is in accordance with contract/ords | er requirements terms and conditions. If    | applicable, ensure the hours worked by the cont | ractor are the hours hilled in the contractor's invoice.   | For more complex              |
| acquisitions, the Contracting Officer may                    | choose to retain authority for accep  | tance.]                                          | er requirementa, terma anu conditions. Il i | approable, chaute are nours worked by the cont  | racio, are the hours blied in the contractor's involce. In | or more complex               |
| c. Promptly report to the Contracting Offic                  | cer, in writing, any performance issu | es/delays by the contractor. Your written notice | should include actions you have taken to    | assist in remedying the situation.              |                                                            |                               |
| -                                                            |                                       |                                                  |                                             |                                                 |                                                            |                               |

### 13. The use clicks the Add button.

| 6. This authority is not re-delegable and cannot be re-designated or transferred.                                                                                                    |
|----------------------------------------------------------------------------------------------------|
| 7. You may be held personally and financially liable for unauthorized actions.                                                                                                    |
| 8. Standards of Conduct and Conflict of Interests. You are reminded that Government employment, as a public trust, requires that DoD personnel place loyalty to country, ethical principles, and law above private gain and other interests. You must comply with DOD<br>5500.7-R, Joint Ethics Regulation. As a COR, you are directed to read and familiarize yourself with reference (b) to ensure that, in carrying out your responsibilities in your official capacity, you avoid any action which might result in, or reasonably be expected to create the<br>appearance of, conduct prejudicial to the Government. You will not allow yourself to be placed in a position which conflict of interest might arise or might justifiably be suspected. You are reminded that throughout the Federal Acquisition Regulation and Defense Federal<br>Acquisition Regulation Supplement there is direction relating to gratuities, and it applies not only to you but also to members of your family. You are cautioned that if you violate any of the Standards of Conduct, you will be subject to the full range of statutory and<br>regulatory sanctions. |
| 9. For this action, you do 🗸 meet the qualification established in DoDI 5000.72 for this contract action. *                                                                                                    |
| 10. For this action, you have 🗸 been designated as a departmental accountable official. *                                                                                                    |
| 11. For this action, you have 🗸 been designated as an OGE 450 filer. If designated, you must supply your supervisor and the Contracting Officer with evidence that you have officially filed an OGE Form 450 Confidential Financial Disclosure Report each February.*                                                                                                    |
| 12. For this action, you are v required to submit a Not Required v report concerning performance of services rendered under this contract to the contacting officer. *                                                                                                    |
| 13. If you are to be reassigned or to be separated from Government service, you must notify the contracting officer sufficiently in advance of reassignment or separation to permit timely selection and designation of a successor COR.                                                                                                    |
| 14. Additional Duties: List all other duties not previously covered:                                                                                                    |
|                                                                                                    |
| 15. You and your supervisor are required to acknowledge receipt of this designation. Should you have any questions regarding this designation please contact your contracting officer.                                                                                                    |
| 16. Digital Signature/Contact Information:                                                                                                    |
| 17. Distribution:                                                                                                    |
| Cc: Contractor Cognizant                                                                                                    |
| Cc: Cognizant Contract Administration Office                                                                                                    |
|                                                                                                    |
|                                                                                                    |
| Other Email                                                                                                    |
|                                                                                                    |
| Cc: SPM Module (COR Surveillance File)                                                                                                    |
| ← Back                                                                                                    |
|                                                                                                    |
|                                                                                                    |

# 14. The Designation Letter has been added.

| COR Appointment - Draft                |                          |                  |                 |        | + Expand All    | - Collapse All  |
|----------------------------------------|--------------------------|------------------|-----------------|--------|-----------------|-----------------|
| + Contracting Information              |                          |                  |                 |        |                 | 3 Help          |
| + Contractor Information               |                          |                  |                 |        |                 | <li>Help</li>   |
| + Period of Performance for Monitoring |                          |                  |                 |        |                 | <li>Help</li>   |
| Contract Place of Performance          |                          |                  |                 |        |                 | 3 Help          |
| + QA Surveillance Plan / Waiver        |                          |                  |                 |        |                 | 3 Help          |
| + COR Information                      |                          |                  |                 |        |                 | <li>Help</li>   |
| + Supervisor / Commander Information   |                          |                  |                 |        |                 | 3 Help          |
| - Designation Letter                   |                          |                  |                 |        |                 | <li>Help</li>   |
| Info : Designation Letter added        |                          |                  |                 |        |                 |                 |
| COK Name Designa                       | tion Letter              | Designation Date | Draft Indicator |        | Action          |                 |
| Designat                               | tion Letter (Smart Form) | 2020/07/22       | N               | 👁 View | 🖍 Edit 📋 Delete |                 |
| + Workflow History                     |                          |                  |                 |        |                 | <li>8 Help</li> |
|                                        |                          |                  |                 |        |                 |                 |
| 🕈 Back 🗹 Submit 🛓 Save 🖉               | Cancel B Help            |                  |                 |        |                 |                 |
|                                        |                          |                  |                 |        |                 |                 |